## HOW TO REGISTER FOR AAS-in-Asia 2025

International Attendees (credit card payments only)

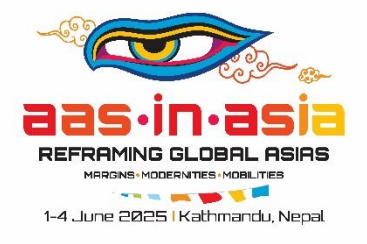

For Nepal residents: Please refer back to Payment Process noted on the website.

For all other registrants: Please visit https://s6.goeshow.com/aas/ia/2025/register\_to\_attend.cfm

## Instructions:

| Step 1:         You will be prompted to to goint oyur AAS         Account.         If you do not have an AAS Account, you may create an Account:         Complete the fields to create an Account:         Complete the fields to create your account is created your account is created your account is created your account is created your account is created your account is created go to EVENT menu in the top navigation bar and select the AAS in Asia Asia Conference Registration.                                                                                                    |                                                                            |                                                                                                    |
|----------------------------------------------------------------------------------------------------|----------------------------------------------------------------------------|----------------------------------------------------------------------------------------------------|
| If you do not have an<br>AAS Account, you may<br>create one by clicking<br>on Create an Account:<br>Complete the fields to<br>create your account<br>and then you will be<br>taken to the AAS-in-Asia<br>Attendee registration<br>page.<br>If you are not redirected<br>automatically, after<br>your account is created,<br>go to EVENT menu in<br>the top navigation bar<br>and select the AAS in<br>Asia Conference<br>Registration.                                                                                                    | <b>Step 1:</b><br>You will be prompted to<br>log into your AAS<br>Account. | Association for Asian Studies<br>Login to your account (*)<br>Enteryour enail and password below to login.<br>Enail<br>Password (*)<br>Remember Me<br>Login<br>Forgot your password? (*)<br>Click here to reset your password.<br>Don't have an account, yet? Create an account.<br>2025- Association for Asian Studies, Inc. |
| AAS Account, you may<br>create one by clicking<br>on Create an Account:<br>Complete the fields to<br>create your account<br>and then you will be<br>taken to the AAS-in-Asia<br>Attendee registration<br>page.<br>If you are not redirected<br>automatically, after<br>your account is created,<br>go to EVENT menu in<br>the top navigation bar<br>and select the AAS in<br>Asia Conference<br>Registration.                                                                                                    | If you do not have an                                                      |                                                                                                    |
| AAS Account, you may create one by clicking on Create an Account:         Complete the fields to create your account and then you will be taken to the AAS-in-Asia Attendee registration page.         If you are not redirected automatically, after your account is created, go to EVENT menu in the top navigation bar and select the AAS in Asia Conference Registration.                                                                                                    |                                                                            |                                                                                                    |
| create one by clicking<br>on Create an Account:<br>Complete the fields to<br>create your account<br>and then you will be<br>taken to the AAS-in-Asia<br>Attendee registration<br>page.<br>If you are not redirected<br>automatically, after<br>your account is created,<br>go to EVENT menu in<br>the top navigation bar<br>and select the AAS in<br>Asia Conference<br>Registration.                                                                                                    | AAS Account, you may                                                       | Association for Asian Studies                                                                                                    |
| on Create an Account:<br>Complete the fields to<br>create your account<br>and then you will be<br>taken to the AAS-in-Asia<br>Attendee registration<br>page.<br>If you are not redirected<br>automatically, after<br>your account is created,<br>go to EVENT menu in<br>the top navigation bar<br>and select the AAS in<br>Asia Conference<br>Registration.                                                                                                    | create one by clicking                                                     |                                                                                                    |
| Complete the fields to create your account and then you will be taken to the AAS-in-Asia Attendee registration page.                                                                                                    | on Create an Account:                                                      |                                                                                                    |
| Complete the fields to<br>create your account<br>and then you will be<br>taken to the AAS-in-Asia<br>Attendee registration<br>page.Image: Image: Im |                                                                            | Create an Account                                                                                                    |
| Complete the fields to<br>create your account<br>and then you will be<br>taken to the AAS-in-Asia<br>Attendee registration<br>page.<br>If you are not redirected<br>automatically, after<br>your account is created,<br>go to EVENT menu in<br>the top navigation bar<br>and select the AAS in<br>Asia Conference<br>Registration.                                                                                                    |                                                                            |                                                                                                    |
| create your account<br>and then you will be<br>taken to the AAS-in-Asia<br>Attendee registration<br>page.       If you are not redirected<br>automatically, after<br>your account is created,<br>go to EVENT menu in<br>the top navigation bar<br>and select the AAS in<br>Asia Conference<br>Registration.       If you are not redirected<br>automatically after                                                                                                    | Complete the fields to                                                     | Prefix V                                                                                                    |
| If you are not redirected<br>automatically, after<br>your account is created,<br>go to EVENT menu in<br>the top navigation bar<br>and select the AAS in<br>Asia Conference<br>Registration.       If you are not redirected<br>automatically, after<br>your account is created,<br>go to EVENT menu in<br>the top navigation bar<br>and select the AAS in<br>Asia Conference       If you are not redirected<br>automatically, after<br>your account is created,<br>go to EVENT menu in<br>the top navigation bar<br>and select the AAS in<br>Asia Conference       If you are not redirected<br>automatically, after                                                                                                    | create your account                                                        | First Name                                                                                                    |
| and then you with be         taken to the AAS-in-Asia         Attendee registration         page.         If you are not redirected         automatically, after         your account is created,         go to EVENT menu in         the top navigation bar         and select the AAS in         Asia Conference         Registration.                                                                                                    | and then you will be                                                       | Middle Name                                                                                                    |
| Attendee registration<br>page.<br>If you are not redirected<br>automatically, after<br>your account is created,<br>go to EVENT menu in<br>the top navigation bar<br>and select the AAS in<br>Asia Conference<br>Registration.                                                                                                    | tokon to the AAS in Asia                                                   | Last Name                                                                                                    |
| Attendee registration<br>page.                                                                                                    | Attendes registration                                                      | Name:                                                                                                    |
| page.       If you are not redirected automatically, after your account is created, go to EVENT menu in the top navigation bar and select the AAS in Asia Conference Registration.       My Profile       Membership       Events       Professional Resources       Education About Asia       Store       Donate                                                                                                    | Attendee registration                                                      | Email Address     Email Address                                                                                                    |
| If you are not redirected<br>automatically, after<br>your account is created,<br>go to EVENT menu in<br>the top navigation bar<br>and select the AAS in<br>Asia Conference<br>Registration.                                                                                                    | page.                                                                      | Password                                                                                                    |
| If you are not redirected<br>automatically, after<br>your account is created,<br>go to EVENT menu in<br>the top navigation bar<br>and select the AAS in<br>Asia Conference<br>Registration.                                                                                                    |                                                                            | Password: Contirm Password                                                                                                    |
| If you are not redirected<br>automatically, after<br>your account is created,<br>go to EVENT menu in<br>the top navigation bar<br>and select the AAS in<br>Asia Conference<br>Registration.                                                                                                    |                                                                            | Arready have an account? Login to your account                                                                                                    |
| If you are not redirected<br>automatically, after<br>your account is created,<br>go to EVENT menu in<br>the top navigation bar<br>and select the AAS in<br>Asia Conference<br>Registration.                                                                                                    |                                                                            |                                                                                                    |
| If you are not redirected<br>automatically, after<br>your account is created,<br>go to EVENT menu in<br>the top navigation bar<br>and select the AAS in<br>Asia Conference<br>Registration.                                                                                                    |                                                                            |                                                                                                    |
| automatically, after<br>your account is created,<br>go to EVENT menu in<br>the top navigation bar<br>and select the AAS in<br>Asia Conference<br>Registration.                                                                                                    | if you are not redirected                                                  |                                                                                                    |
| your account is created,<br>go to EVENT menu in<br>the top navigation bar<br>and select the AAS in<br>Asia Conference<br>Registration.                                                                                                    | automatically, after                                                       |                                                                                                    |
| go to EVENT menu in<br>the top navigation bar<br>and select the AAS in<br>Asia Conference<br>Registration.                                                                                                    | your account is created,                                                   | Association for Asian Studies                                                                                                    |
| the top navigation bar<br>and select the AAS in<br>Asia Conference<br>Registration.                                                                                                    | go to EVENT menu in                                                        |                                                                                                    |
| and select the AAS in Asia Conference Registration.                                                                                                    | the top navigation bar                                                     | My Profile Membership Events Professional Resources Education About Asia Store Donate                                                                                                    |
| Asia Conference Registration.                                                                                                    | and select the AAS in                                                      |                                                                                                    |
| Registration.                                                                                                    | Asia Conference                                                            |                                                                                                    |
|                                                                                                    | Registration.                                                              |                                                                                                    |

| <b>Step 2.</b><br>On the AAS-in-Asia<br>registration page, your<br>account should now<br>appear in the results list | CONTRACTOR OF CONTRACTOR OF CO |                                                                                                    |                                                                                                    |                                                                                                    |
|----------------------------------------------------------------------------------------------------|----------------------------------------------------------------------------------------------------|----------------------------------------------------------------------------------------------------|----------------------------------------------------------------------------------------------------|----------------------------------------------------------------------------------------------------|
| along with your<br>affiliation/organization<br>name and your AAS<br>membership status                               | A4<br>20                                                                                                    | AS-in-Asia Attendee                                                                                                    | e Registration<br>erence                                                                                                    |                                                                                                    |
| If this is not your<br>account or you are<br>registering another                                                    | Hel<br>To p<br>"Co<br>If yo<br>con                                                                                                    | Io! We found your AAS Account.<br>proceed with your registration, select<br>intinue" button.<br>bur "Member Status" is Non-Member,<br>ference registration rates, please JO | the radio button to the left of your name (if n<br>you are <u>currently not a member of the A#</u><br>IN before registering. You must exit this syst | not already selected) and select the<br><u>AS</u> , If you would like to receive member<br>term and join the AAS in a separate |
| individual with an AAS<br>account, you may click<br>'Search Again.'                                                 | trar<br>To i<br>If y<br>indi                                                                                                    | isaction.<br>register another person other than<br>ou are registering a group of indivi<br>vidual registration.                                                             | yourself, please click on the 'Search Again<br>iduals, you will have the option to add additi                                                        | n' button.<br>onal registrants at the end of the first                                                                         |
| Otherwise, to begin<br>registering yourself click<br>'Continue.'                                                    | if yo<br>belie                                                                                                    | w are unable to select the radio button becc<br>eve is an error, please contact AAS staff at<br>Individual Name                                                             | ause it has been replaced with a 🚫 symbol, then yo<br>AASconference@asianstudies.org or 734-665-2490<br>Company Name                                 | ou are already registered for this event. If you 2. Member Status                                                              |
|                                                                                                    |                                                                                                    | Bermudez, Angie<br>Search Again Continue                                                                                                    | Association for Asian Studies                                                                                                    | Member                                                                                                    |
| Step 3: Contact<br>Information                                                                                      | AAS-in-Asia A                                                                                                    | Attendee Registrati                                                                                                    | on                                                                                                    |                                                                                                    |
| Complete the required<br>information on the<br>Contact Information                                                  | If you need to make chang<br>have been made, return to<br><i>Cell phone numbers</i> will only b                                                                                                    | uses to any of the grayed out fields, pl<br>o conference registration and start<br>e used in cases of emergency by Conferen-                                                | ease access your AAS account profile rec<br>again.<br>nce Team members to alert you of any event notific                                             | cord. Once changes<br>rations or updates via text                                                                              |
| your Country listed is correctly.                                                                                   | *Fields in red are require<br>First Name                                                                                                    | d.                                                                                                    |                                                                                                    |                                                                                                    |
|                                                                                                    | Last Name<br>Email                                                                                                    | Bermudez<br>abermudez@asianstudies.org                                                                                                    |                                                                                                    |                                                                                                    |
|                                                                                                    | Organization<br>Cell Phone<br>Country                                                                                                    | Association for Asian Studies                                                                                                    |                                                                                                    |                                                                                                    |
|                                                                                                    | Please list a name an                                                                                                    | d phone number for your emerg                                                                                                    | jency contact. [REQUIRED]                                                                                                    |                                                                                                    |
|                                                                                                    | Emergency<br>Contact Name:<br>Emergency<br>Contact Phone<br>Number:                                                                                                    |                                                                                                    |                                                                                                    |                                                                                                    |
|                                                                                                    | Back Continue                                                                                                    |                                                                                                    |                                                                                                    |                                                                                                    |
| Step 4: Badge Preview                                                                                               |                                                                                                    |                                                                                                    |                                                                                                    |                                                                                                    |

| Review the information                                                                                                    | AAS-in-Asia Attendee Registration                                                                                                    |  |
|----------------------------------------------------------------------------------------------------|----------------------------------------------------------------------------------------------------|--|
| that will appear on your                                                                                                    | Review your Badge Information                                                                                                    |  |
| conference badge.                                                                                                    | norion you budgo momuuon                                                                                                    |  |
|                                                                                                    | Your badge will print as pictured below:                                                                                                    |  |
| Your first name, last<br>name, affiliation and<br>country will be listed.<br>To make any changes,<br>please use the back<br>button to update your<br>contact information.<br>Select Continue to<br>move to the<br>questionnaire. | Angie Bermudez         Association for Asian Studies         United States         To modify your badge, select the "Back" button and change your information.         Back       Continue |  |
|                                                                                                    | AAC in Asia Attended Desistration                                                                                                    |  |
| Step 5: Demographics                                                                                                    | AAS-IN-Asia Attendee Registration                                                                                                    |  |
|                                                                                                    | Demographic Information                                                                                                    |  |
| Please complete the                                                                                                    |                                                                                                    |  |
| questionnaire.                                                                                                    | Please assist us with collecting accurate attendee demographic information by answering the following questions. This information                                                          |  |
|                                                                                                    | is required to provide the context conterence rate and process your registration.                                                                                                    |  |
|                                                                                                    | First Time Attendee? [REQUIRED]                                                                                                    |  |
|                                                                                                    | clear selection                                                                                                    |  |
|                                                                                                    | ⊖ Yes                                                                                                    |  |
|                                                                                                    | ○ No                                                                                                    |  |
| All Demographic                                                                                                    | Are you a speaker on a session? [REQUIRED]                                                                                                    |  |
| before moving on to the                                                                                                    | clear selection                                                                                                    |  |
| next step where you will                                                                                                    | ⊖ Yes                                                                                                    |  |
| select your registration.                                                                                                    |                                                                                                    |  |
|                                                                                                    | Are you a student? [REQUIRED]                                                                                                    |  |
|                                                                                                    | clear selection                                                                                                    |  |
|                                                                                                    | ⊖ Yes<br>⊖ No                                                                                                    |  |
|                                                                                                    |                                                                                                    |  |
|                                                                                                    |                                                                                                    |  |
|                                                                                                    | Clear selection                                                                                                    |  |
|                                                                                                    | <ul> <li>Male</li> </ul>                                                                                                    |  |
|                                                                                                    | Non-Binary                                                                                                    |  |
|                                                                                                    | O T preter not to answer                                                                                                    |  |
|                                                                                                    |                                                                                                    |  |

| For the Primary                                                                                                    | Primary Occupation: [REQUIRED]                                                                                                    |                                                                           |  |
|----------------------------------------------------------------------------------------------------|----------------------------------------------------------------------------------------------------|---------------------------------------------------------------------------|--|
| Occupation question, if                                                                                               | clear selection                                                                                                    |                                                                           |  |
| you are a student                                                                                                    | <ul> <li>Eaculty-K-12</li> </ul>                                                                                                    | <ul> <li>Media Communications</li> </ul>                                  |  |
| please select this as                                                                                                 |                                                                                                    |                                                                           |  |
| your primary                                                                                                    | Faculty-College/University                                                                                                    |                                                                           |  |
| occupation to receive                                                                                                 | <ul> <li>Educational administration</li> </ul>                                                                                                    | <ul> <li>Writer</li> </ul>                                                |  |
| student registration                                                                                                  |                                                                                                    |                                                                           |  |
| pricing.                                                                                                    | <ul> <li>O Student</li> </ul>                                                                                                    | Museum curator                                                            |  |
|                                                                                                    | <ul> <li>Research</li> </ul>                                                                                                    | <ul> <li>Independent scholar</li> </ul>                                   |  |
|                                                                                                    | <ul> <li>Foundation/non-profit organization</li> </ul>                                                                                                    | <ul> <li>Retired</li> </ul>                                               |  |
|                                                                                                    | <ul> <li>Government service</li> </ul>                                                                                                    | <ul> <li>Exhibitor</li> </ul>                                             |  |
|                                                                                                    | <ul> <li>Military service</li> </ul>                                                                                                    | O Other                                                                   |  |
|                                                                                                    | 0                                                                                                    | Other                                                                     |  |
| If you need an<br>accommodation to<br>facilitate your full<br>participation, please<br>email the address<br>provided: | If you need accommodations to facilitate your full p<br>team at AASKTM@SOSCBAHA.ORG.<br>Back Continue                                                                                                    | articipation in the conference, please contact the AAS-in-Asia conference |  |
| Step 6: Select your<br>Registration Fee                                                                               | Registration Fees & Additional Items                                                                                                    |                                                                           |  |
| The registration fees                                                                                                 | to add-on a print copy of the AAS-in-Asia program b                                                                                                    | nook*.                                                                    |  |
| you qualify to receive                                                                                                |                                                                                                    |                                                                           |  |
| will appear on this step                                                                                              | Membership must be current and active at the time of registration to qualify for member rates. If your                                                                                                    |                                                                           |  |
| under Registration                                                                                                    | membership was not found, the system will                                                                                                    | default to the non-member rates.                                          |  |
| Fees.                                                                                                    |                                                                                                    |                                                                           |  |
|                                                                                                    | To become an AAS member, JOIN NOW th                                                                                                    | rough your AAS Account! Once your membership is processed,                |  |
| If you are not an AAS                                                                                                 | return to conference registration and automatically receive the member registration rate.                                                                                                    |                                                                           |  |
| member and wish to                                                                                                    |                                                                                                    |                                                                           |  |
| receive discounted AAS                                                                                                | combined in one invoice                                                                                                    | n a separate transaction from conterence registration. They cannot be     |  |
| member registration                                                                                                   |                                                                                                    |                                                                           |  |
| rates, click JOIN NOW.                                                                                                | Student non-members will be asked to provide proof of student status during the registration process. Please allow up to 48 hours for AAS to review student status documentation and for approval to be completed. |                                                                           |  |
| You will be taken to the                                                                                              |                                                                                                    |                                                                           |  |
| membership form and                                                                                                   |                                                                                                    |                                                                           |  |
| can come back to                                                                                                    | Clear Selection                                                                                                    |                                                                           |  |
| complete conference                                                                                                   |                                                                                                    |                                                                           |  |
| registration after joining                                                                                            | REGISTRATION FEES                                                                                                    | EARLY BIRD RATE JAN. 13 - FEB. 14, 2025                                   |  |
| as a member.                                                                                                    | Full Conference Member                                                                                                    | \$185.00                                                                  |  |
|                                                                                                    | ADDITIONAL MERCHANDISE PURC                                                                                                    | HASE PRICE                                                                |  |
| You may also select to                                                                                                | Conference Program Book                                                                                                    |                                                                           |  |
| purchase a print copy of                                                                                              | Click for More Information                                                                                                    | \$5.00                                                                    |  |
| the program book for                                                                                                  | * Purchased print program books will be provided a                                                                                                    | t badge pick-up in Kathmandu,Nepal. Attendees will be able to view the    |  |
| \$5. Note: All Attendees                                                                                              | program online or by downloading the free conference mobile app.                                                                                                    |                                                                           |  |
| will have access to                                                                                                   |                                                                                                    |                                                                           |  |
| the Conference Mobile                                                                                                 | Don't see the correct registration rate? If you believe there is an error, please contact AAS staff at AASconference@asianstudies.org or 734-665-2490.                                                             |                                                                           |  |

Don't see the correct registration rate? If you believe there is an error, please contact AAS staff at AASconference@asianstudies.org or 734-665-2490.

App and Online

venues.

Program to navigate the conference sessions and

| Step 6a:                                                                                                    | Full Conference Student Non-Member (requires document upload & approval)                                                                                                    | \$130.00                         |
|----------------------------------------------------------------------------------------------------|----------------------------------------------------------------------------------------------------|----------------------------------|
| Student Registration<br>(For Students only)<br>All student registration<br>fees require a<br>document upload and<br>approval to receive the<br>rate except the AAS<br>student member rate.<br>Once the rate is<br>selected, the option to<br>upload the file will<br>appear. Please click on<br>'Choose File' and<br>provide documentation<br>verifying your student | <ul> <li>Please upload proof of student status documentation. [REQUIRED]</li> <li>Student Status Validation</li> <li>Choose File No file chosen</li> <li>Acceptable Forms of Student Status Documentation include:         <ul> <li>Enrollment Verification Letter from the official registrar with currer</li> <li>Copy of Transcript – must include current semester</li> <li>Copy of Current Course Schedule – must include date of current courses and your name</li> <li>Copy of student ID – must include the current school year</li> </ul> </li> </ul> | \$130.00<br>ent date<br>semester |
| status.<br>Step 7:<br>Registration Summary<br>Once your registration<br>fee is selected, you will<br>be take to the summary                                                                                                    | Registration Summary<br>Review the information below to confirm your registration is correct. Then, click Continue to submit your payment and c<br>registration process.                                                                                                    | complete the                     |
| page.                                                                                                    | Qty Description                                                                                                    | Amount                           |
| Diagon chooly the                                                                                                    | Angle Bermudez (Association for Asian Studies)                                                                                                    | \$185.00                         |
| information selected is                                                                                                    | 1 Conference Program Book                                                                                                    | \$5.00                           |
| correct.                                                                                                    | Balance Due                                                                                                    | \$190.00                         |
| Press 'Continue' to<br>move onto the payment<br>step.                                                                                                    | If you have a discount code, enter your code in the box provided. Then, select the Apply Discount button.   Apply Discount     Group Registration   Select the button below to add an additional attendee.   Please provide an email address for each registrant.   Add Additional Attendees     Back   Continue                                                                                                    |                                  |

## AAS-in-Asia Attendee Registration

## **Payment Information**

Step 8:

**Payment Information** 

Registration for AAS-in-Asia must be paid by Please enter your payment information below.

Read and check the required boxes below before submitting your registration.

| credit card.                                    | Payment Method                                                                                                    |                                                                                                    |
|-------------------------------------------------|----------------------------------------------------------------------------------------------------|----------------------------------------------------------------------------------------------------|
| The following credit                            | Amount Due                                                                                                    | \$190.00                                                                                                    |
| card payments are accepted:                     | Accepted Credit Cards                                                                                                    |                                                                                                    |
| Mastercard                                      | Payment Method*                                                                                                    | Credit Card                                                                                                    |
| <ul><li>Visa</li><li>American Express</li></ul> | Credit Card Number*                                                                                                    |                                                                                                    |
| Discover                                        | Expiration Date*                                                                                                    | ✓ ✓                                                                                                    |
| Diners Club                                     | Name on Card*                                                                                                    |                                                                                                    |
|                                                 | CVV Code*                                                                                                    | •                                                                                                    |
| NOTE: Please be sure                            | Please enter your Billing Addres                                                                                                    | s below if different from your registration information.                                                                                                    |
| matches the address                             | Company Name                                                                                                    | Association for Asian Studies                                                                                                    |
| associated with your<br>credit card.            | Country [Required]                                                                                                    | United States                                                                                                    |
|                                                 | Address [Required]                                                                                                    | 825 Victors Way Ste 310                                                                                                    |
|                                                 | Address2                                                                                                    |                                                                                                    |
|                                                 | City [Required]                                                                                                    | Ann Arbor                                                                                                    |
|                                                 | State/Province [Required]                                                                                                    | Michigan 🗸                                                                                                    |
|                                                 | Zip/Postal Code [Required]                                                                                                    | 48108-2830                                                                                                    |
|                                                 |                                                                                                    |                                                                                                    |
| REVIEW                                          |                                                                                                    |                                                                                                    |
| POLICIES                                        | The following policies are also disclosed to all participants and further elaborate more specific guidelines in place by the<br>Association for Asian Studies: https://www.asianstudies.gov/conference/anti-bargement.policy/                                                                                                    |                                                                                                    |
|                                                 | Please check the box to co<br>Health and Safety Guidelin                                                                                                    | onfirm that you have read and understand the Photography/Likeness Policy and the<br>les:                                                                                                    |
| Once payment                                    | The AAS will employ an official photographer/videographer to capture images from the Conference. We will not video record session for while reliance the session of the property of the session of the session of the se |                                                                                                    |
| information is                                  | conference, I acknowledge th<br>recordings. As a condition of<br>Churling (M-CC) in according                                                                                                    | hat I may have my voice, likeness, and/or actions captured in photographs, video, and/or audio<br>rmy attendance at this conference, I agree to irrevocably grant to the Association for Asian<br>the second second second second second second second second second second second second second second second se |
| complete, please read                           | digitize, display, copyright, lic<br>world, in all media now and f                                                                                                    | neerses, and successors are non-not offer, printing april pounds, record, products, character, and<br>cense, transfer, reproduce, translate, modify, edit or otherwise use perpetually throughout the<br>hereafter known or devised, in whole or in part, my image, likeness, voice, name, and actions in         |
| the AAS conference                              | audio and video recordings,<br>By registering for the AAS-in                                                                                                    | photographs and materials prepared by and/or disseminated by AAS.                                                                                                    |
| policies and check the                          | Sessions and/or Events. The<br>without the approval of the A                                                                                                    | e recording, rebroadcasting, or reproducing of any AAS conference session or event is prohibited<br>AS. Any presenter of a session or event recorded by AAS will be notified ahead of time and                                                                                                    |
| corresponding boxes                             | asked to complete a release Health & Safety Protocols                                                                                                    | form.<br>& Guidelines: Our top priority is the health and safety of all attendees. As always, the AAS will                                                                                                    |
| acknowledging review.                           | Health & Sarety Protocols & Guideumes: Our top priority is the health and satety of all attendees. As aways, the AAS will<br>adhere to all federal and local guidelines regarding our conference. Precautions may include but are not limited to proof of<br>vaccination, wearing a mask, social distancing, additional cleaning periods between room usage, temperature checks, and<br>daily health screenings. The AAS will communicate all procedures and information regarding precautions to registered<br>attendees prior to the conference. To ensure everyone's safety, the AAS reserves the right to remove an attendee from the<br>conference in the event of an attendee not following the anonuced quidelines.                                                                                                    |                                                                                                    |
| Then, click on                                  |                                                                                                    |                                                                                                    |
| 'Complete                                       | * Note: Only click the Complete Your Registration button ONCE. Clicking the button twice may result in double payment and<br>duplicate records. To update your registration, click the Back button below.                                                                                                    |                                                                                                    |
| Registration '                                  | Back Complete Registrati                                                                                                    | ion                                                                                                    |
|                                                 |                                                                                                    |                                                                                                    |
| You will receive a                              |                                                                                                    |                                                                                                    |
| confirmation screen                             |                                                                                                    |                                                                                                    |
| and confirmation email                          |                                                                                                    |                                                                                                    |
| with your registration                          |                                                                                                    |                                                                                                    |
| details.                                        |                                                                                                    |                                                                                                    |
| actanto.                                        |                                                                                                    |                                                                                                    |